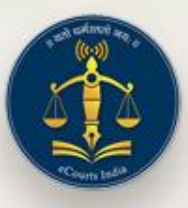

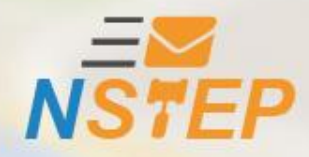

# National Service and Tracking of Electronic Processes

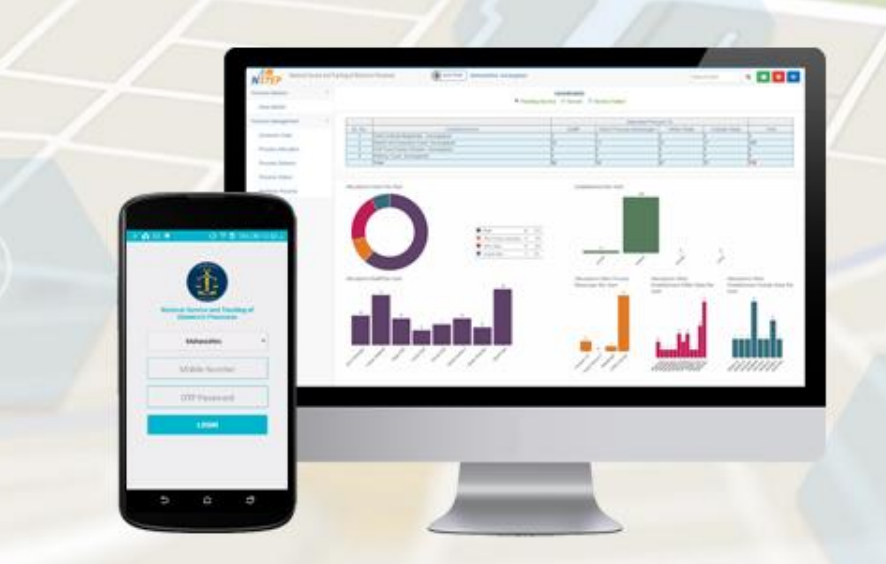

# **NSTEP Mobile & Web Application**

# **NSTEP**

# NSTEP is collaboration between •Case Information System (CIS) •NSTEP web application and •NSTEP mobile application

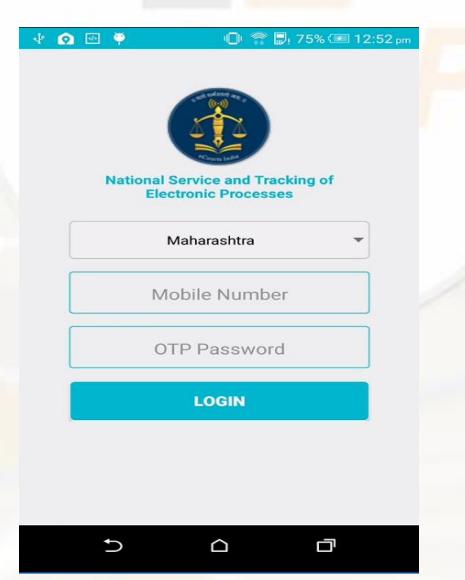

Process Generation Functionality In Case Information System CIS (3.0)

--When the next date is given or proceedings of the case is done, the case becomes available for generating the Process.

--Every Process is unique in Nature. The Nature of Process controls Addressee type. --Process can be addressed to 7 different types of Addressee.

Petitioner/Respondent/(Both)/Witness/Police/Prison/DistrictMagistrate/Bailiff/ Other.

| eCourtIS                                                                                                    | × +                                            |                                              |                                                               |                   | - 🗇 🗙                                                                                                    |
|----------------------------------------------------------------------------------------------------|------------------------------------------------|----------------------------------------------|---------------------------------------------------------------|-------------------|----------------------------------------------------------------------------------------------------|
| ← → ♂ ŵ                                                                                                    | (i) 10.153.16.185/swecou                       | rtis/main.php                                | ⊵ ☆                                                           | Q Search          | lii\ ⊡ ≡                                                                                                    |
| eCourtIS DISTRICT                                                                                                    | DISTRICT AND S<br>SHRI P.H. MALI               | ESSIONS COURT AURANGABAD.                    |                                                               | मराठी supuser     | Logout 🖻 NC3.0 ^<br>08-11-2018 🗐                                                                                                    |
| Home 👚                                                                                                    | 1 Court Proceedings / Process                  | Generation / Add Search                      | Y                                                             |                   | $\bigcirc \bullet \bullet \bullet \bigcirc$                                                                                                    |
| I-Court Fees       Registration Section       Case Allocation                                                         |                                                | Civil -<br>© Civil O Criminal O Plead Guilty | Criminal Process Case No.: R.C.A./100184/2012 Process: Select | v<br>v<br>Ø       |                                                                                                    |
| Court Proceedings  Select Court                                                                                       | Select Addressee                               |                                              | Next Date:10-11-2018                                          | Purpose:Hearing   |                                                                                                    |
| Select Date                                                                                                    | Fees Type:  Paid                               | ○ Free/On Court Motion                       | Process Fee:                                                  |                   |                                                                                                    |
| Order and Judgment                                                                                                    | Addressee Type : Select                        | <b>~</b>                                     | * Addressee Name :                                            |                   |                                                                                                    |
| A Filing<br>Civil-Criminal Process<br>Process Generation<br>Copy Previous Process<br>Upload Process<br>Dublish Decess | Footnote : Select<br>Respon<br>Both<br>Witness | nt<br>dent                                   | Nature:                                                       |                   |                                                                                                    |
| Process                                                                                                    | Other                                          |                                              | Save                                                          |                   |                                                                                                    |
| Acknowledgement/Print<br>Process Status<br>Work Done Sheet<br>Roznama                                                 | Police<br>Prison<br>District<br>Bailiff        | Magistrate                                   |                                                               |                   |                                                                                                    |
| Not Before Me or Retain<br>B Diary<br>Balance Court Fee                                                               |                                                |                                              |                                                               |                   |                                                                                                    |
| Framing of Issues/Charge : if                                                                                         | rmatics Centre                                 | Version:-                                    | NC3.0                                                         |                   | ~                                                                                                    |
| 💶 🚞 🥭                                                                                                    | 1 🕾 💽 🜻                                        | 6                                            | Sec. 1                                                        | 🤝 🤌 🆀 💫 💹 💻 🏲 🔒 🐗 | (10:16 AM) (10:16 AM) |

--Process can be addressed to multiple parties.

--Select the parties to whom the process is to be addressed.

| eCourtIS                                                                                                    | ×        | +             |                         |                          |               |          |          |                                        |                                     |                                                               |                                                                                                    |                                                 | -                                             | a ×                   |
|----------------------------------------------------------------------------------------------------|----------|---------------|-------------------------|--------------------------|---------------|----------|----------|----------------------------------------|-------------------------------------|---------------------------------------------------------------|----------------------------------------------------------------------------------------------------|-------------------------------------------------|-----------------------------------------------|-----------------------|
| ← → ♂ ଢ                                                                                                    |          | i 10.15       | 3.16.185                | /swecourtis/             | main.php      |          |          |                                        |                                     | ⊠ ☆                                                           | Q Search                                                                                                    |                                                 | lii\                                          | ▣ ≡                   |
| eCourtIS DISTRICT                                                                                                    | ~        |               | DISTRI<br>SHRI P        | CT AND SESS<br>H. MALI   | SIONS COURT   | AURANGA  | ABAD.    |                                        |                                     |                                                               | मराठी                                                                                                    | supuser                                         | Logout                                        | 3.0                   |
| Home 🛖                                                                                                    | <b>1</b> | / Court Proce | edings / I              | Process Gen              | eration / Add |          | Search   |                                        | Y                                   |                                                               | 0                                                                                                    | ≣QMenu                                          | $\mathbf{O} \mathbf{O} \mathbf{O} \mathbf{O}$ | •                     |
| LCourt Fees   Registration Section   Case Allocation                                                                   |          |               |                         | ۲                        | Civil O Crim  | inal C   | Civil -  | Criminal F<br>*Case No.:<br>* Process: | R.C.A./100184/2<br>Notice to respon | 2012<br>Indent of th                                          | v<br>e day fixed fo v ₽                                                                                                |                                                 |                                               |                       |
| Court Proceedings  Select Court Select Date                                                                            | s        | elect Addres  | see                     |                          |               |          |          |                                        | Next Date:10-11-                    | -2018                                                         | Purpose:Hearing                                                                                                    |                                                 |                                               |                       |
| Daily Proceedings +<br>Order and Judgment +<br>IA Filing                                                               |          | Fe<br>Address | es Type: (<br>ee Type : | Paid     O     Responden | Free/On Cour  | t Motion | ~        | * /                                    | Process Fee:                        | 2 - Sk.                                                       | Nisar Sk. Ahmed (ER)                                                                                                   | . 3 - Sk                                        |                                               |                       |
| Civil-Criminal Process Process Generation Copy Previous Process Upload Process Publish Process Process Process Process |          | F             | potnote :               |                          | <u> </u>      |          |          | Save                                   | Nature:                             | □ Sele<br>□ 1 - S<br>▼ 2 - S<br>▼ 3 - S<br>▼ 4 - S<br>□ 5 - S | ect<br>Sk. Anwar Sk. Ahema<br>Sk. Nisar Sk. Ahmed<br>Sk. Imran Sk. Ahmed<br>Sk. Salman Sk. Ahme<br>Sk. Begambi Sk. Ahr | ad (R)<br>(ER)<br>d (ER)<br>ed (ER)<br>ned (ER) |                                               |                       |
| Vork Done Sheet  Vork Done Sheet  Roznama  Dormant or Sine Die  Not Before Me or Retain  B Diary                       |          |               |                         |                          |               |          |          |                                        |                                     |                                                               |                                                                                                    |                                                 |                                               |                       |
| Balance Court Fee<br>Delay Status<br>(Framing of Issues/Charge                                                         | formati  | ics Centre    |                         |                          |               |          | Version: | NC3.0                                  |                                     |                                                               |                                                                                                    |                                                 |                                               |                       |
| 🕂 🚞 🥭                                                                                                    | ₩<br>E   |               | 0                       | 9                        | ا 🌜           | <u>S</u> |          |                                        |                                     | 🔤 🕥 (                                                         | 🤝 🤌 🖀 🏠 💹                                                                                                    | 💻 🎮 🔳 🦂                                         | 🖞 🕪 🛜 ENG<br>INTL                             | 10:18 AM<br>11/8/2018 |

--Information regarding selected Addressee will be shown one after another.
 --Address as available in the CIS will be shown. Facility to correct the address is also provided in this screen.

| eCourtIS                                    | × +                                              |                                         |                                                                                                    | - 🗇 🗙                                                                                                    |
|---------------------------------------------|--------------------------------------------------|-----------------------------------------|----------------------------------------------------------------------------------------------------|----------------------------------------------------------------------------------------------------|
| (←) → ⊂ ŵ                                   | ① 10.153.16.185/swecourtis/main.php              |                                         | ••• 🖻 🏠 🔍 Search                                                                                                    | III\ ⊞ ≡                                                                                                    |
| eCourtIS DISTRICT                           | UISTRICT AND SESSIONS COURT AUR V SHRI P.H. MALI | ANGABAD.                                | मराठी supus                                                                                                    | er Logout                                                                                                    |
| Home 🏫                                      |                                                  | Search                                  | Y 😧 🔁 🕐                                                                                                    | $\bigcirc \bigcirc \bigcirc \bigcirc \bigcirc \bigcirc \bigcirc \bigcirc \bigcirc \bigcirc \bigcirc \bigcirc \bigcirc \bigcirc \bigcirc \bigcirc \bigcirc \bigcirc \bigcirc $ |
| I-Court Fees                                |                                                  | Civil - Criminal P                      | rocess                                                                                                    |                                                                                                    |
| Case Allocation                             | ● Civil O Criminal                               | ○ Plead Guilty *Case No.:<br>* Process: | R.C.A./100184/2012  Votice to respondent of the day fixed for Votice to respondent and the day fixed for Votice to respondent of the day fixed for Votice to respondent of the day fixed for Votice to |                                                                                                    |
| Select Court<br>Select Date                 | Select Addressee Addressee Details               |                                         |                                                                                                    |                                                                                                    |
| Daily Proceedings                           | Addressee Name : Sk. Nisar Sk. Ahmed             | ✓ 0 Out of 3                            | Update                                                                                                    |                                                                                                    |
| IA Filing                                   | Relation : Fath V R/O : Sk. Ahmed                | * Address:                              | Galli No 26, New Bajipura,<br>Aurangabad                                                                                                    |                                                                                                    |
| Civil-Criminal Process   Process Generation | Address:  Main Address  Alternate                | Address District                        | i.                                                                                                    |                                                                                                    |
| Copy Previous Process                       | State : MAHARASHTRA                              |                                         | Select                                                                                                    |                                                                                                    |
| Upload Process                              | Town : Select                                    | Vard :                                  | Select                                                                                                    |                                                                                                    |
| Process                                     | Taluka : Select                                  | ✓ Village :                             | Select 🗸                                                                                                    |                                                                                                    |
| Acknowledgement/Print                       | Police Station: Select                           | <b>&gt;</b>                             |                                                                                                    |                                                                                                    |
| Work Done Sheet                             | Pin Code: Mobile No.:                            |                                         |                                                                                                    |                                                                                                    |
| Roznama                                     | Email:                                           | Remarks:                                |                                                                                                    |                                                                                                    |
| Dormant or Sine Die                         |                                                  | Save                                    |                                                                                                    |                                                                                                    |
| Not Before Me or Retain                     |                                                  |                                         |                                                                                                    |                                                                                                    |
| Balance Court Fee                           |                                                  |                                         |                                                                                                    |                                                                                                    |
| Delay Status                                |                                                  |                                         |                                                                                                    |                                                                                                    |
| Framing of Issues/Charge                    | ormatics Centre                                  | Version:- NC3.0                         |                                                                                                    | ¥                                                                                                    |
| 🕂 🚞 🧀                                       | 🛍 🔄 💽 🙆 😫                                        |                                         | 🖸 🍬 🛷 🍫 🆀 🗛 💆 🛤 🖿 1                                                                                                    | ENG 10:18 AM<br>INTL 11/8/2018                                                                                                    |

--Depending on the nature of the notice, dynamically the tabs like, sub-ordinate court, Extra Labels etc will be opened.

- --Information like Sub-ordinate court case number will be directly pulled from Lower Court information and may be corrected.
- -- Certain process may demand some extra information to be entered for generating the process. Such information may be entered in the Extra Labels tab.

| eCourtIS                                                                                 | ×        | + - 0                                                                                                    | ×              |
|------------------------------------------------------------------------------------------|----------|----------------------------------------------------------------------------------------------------|----------------|
| ← → ♂ ŵ                                                                                  |          | <ul> <li>① 10.153.16.185/swecourtis/main.php</li> <li> ♥ ☆</li> <li>Q. Search</li> <li>III ①</li> </ul>                                            | ≡              |
| eCourtIS DISTRICT                                                                        | ~        | DISTRICT AND SESSIONS COURT AURANGABAD.<br>SHRI PH. MALI Supuser Logout 🖲 NC3.0<br>08-11-2018 📰                                                    | ^              |
| Home 🔶                                                                                   | <b>1</b> | / Court Proceedings / Process Generation / Add Search Y 🗘 🔮 🗐 🕬 🖉 🔿                                                                                |                |
| I-Court Fees     Image: Court Fees       Registration Section     Image: Case Allocation |          | Civil - Criminal Process      Civil O Criminal O Plead Guilty *Case No.: R.C.A./100184/2012      Process: Notice to respondent of the day fixed fo |                |
| Court Proceedings 😑                                                                      | S.       | Relact Addrassee Dataile Subardinate Court Extra Label Generate Draft                                                                              |                |
| Select Court                                                                             | 30       | electradiessee Radiessee Details Subdrainate Court LAtita Label Generate Drait                                                                     |                |
| Select Date Daily Proceedings                                                            |          | Date of Decree :                                                                                                    |                |
| IA Filing                                                                                |          | Save Next                                                                                                    |                |
| Process Generation                                                                       |          |                                                                                                    |                |
| Copy Previous Process                                                                    |          |                                                                                                    |                |
| Deload Process                                                                           |          |                                                                                                    |                |
| Process                                                                                  |          |                                                                                                    |                |
| Acknowledgement/Print                                                                    |          |                                                                                                    |                |
| Process Status                                                                           |          |                                                                                                    |                |
| Work Done Sheet                                                                          |          |                                                                                                    |                |
| Roznama                                                                                  |          |                                                                                                    |                |
| Not Before Me or Retain                                                                  |          |                                                                                                    |                |
| B Diary                                                                                  |          |                                                                                                    |                |
| Balance Court Fee                                                                        |          |                                                                                                    |                |
| Delay Status                                                                             |          |                                                                                                    |                |
| Framing of Issues/Charge                                                                 | formatio | ics Centre Version:- NC3.0                                                                                                    | ~              |
| 🔲 🚞 🥭                                                                                    | <b>A</b> | 🔚 💽 🦻 🥵 🔛 🔤 🛛 📾 🔈 🖉 🖛 🕯 🖓 🖉 🖛 🖬 🐠 🖗 👘 🖬 🗤 🕸 👘 🖬 🗤                                                                                                  | 1 AM<br>8/2018 |

--All the information captured during Process Generation is finally viewed before generating draft .

| eCourtIS                 | × +                                                                        |                                                   | - 🗆 🗙                                   |
|--------------------------|----------------------------------------------------------------------------|---------------------------------------------------|-----------------------------------------|
| ← → ♂ ŵ                  | ① 10.153.16.185/swecourtis/main.php                                        | 🖸 🗘 🔍 Search                                      | li\ ⊡ ≡                                 |
| eCourtIS DISTRICT        | DISTRICT AND SESSIONS COURT AURANGABAD.           V         SHRI P.H. MALI | मराठी supuser                                     | Logout                                  |
| Home 👚                   |                                                                            |                                                   |                                         |
| rees *                   |                                                                            | NO. OK MINE                                       | ^                                       |
| I-Court Fees 📀           | Addressee Name :                                                           | Sk. Imran Sk. Ahmed                               |                                         |
| Registration Section     | Address Type : Main.                                                       | Address: Galli No 26, New Bajipura,<br>Aurangabad |                                         |
| Case Allocation          | State : MAHARASHTRA                                                        | District:                                         |                                         |
|                          | Town :                                                                     | Ward:                                             |                                         |
| Court Proceedings 😑 💼    | Taluka :                                                                   | Village:                                          |                                         |
| Select Court             | Police Station :                                                           | Remarks :                                         |                                         |
| Select Date              | Pin Code :                                                                 | Mobile No.:                                       |                                         |
| Daily Proceedings 🕒      | Email :                                                                    | R/O: Sk. Ahmed                                    |                                         |
| Order and Judgment 🕒     | Addrossoo Namo -                                                           | Sk Salman Sk Ahmed                                |                                         |
| IA Filing                | Autressee name                                                             | Galli No 26 New Baijoura                          |                                         |
| Civil-Criminal Process 🔳 | Address Type : Main.                                                       | Address: Aurangabad                               |                                         |
| Process Generation       | State : MAHARASHTRA                                                        | District:                                         |                                         |
| Copy Previous Process    | Town :                                                                     | Ward:                                             |                                         |
| Upload Process           | Taluka :                                                                   | Village:                                          |                                         |
| Publish Process          | Police Station :                                                           | Remarks :                                         |                                         |
| Acknowledgement/Print    | Pin Code :                                                                 | Mobile No.:                                       |                                         |
| Process Status           | Email :                                                                    | R/O: Sk. Ahmed                                    |                                         |
| Work Done Sheet          |                                                                            |                                                   |                                         |
| Roznama                  | Subordinate Court Name :                                                   | Subordinate Court Case Number:                    |                                         |
| Dormant or Sine Die      | Subordinate Court Case Decision                                            |                                                   |                                         |
| Not Before Me or Retain  | Date of Decree :                                                           |                                                   |                                         |
| B Diary                  |                                                                            |                                                   |                                         |
| Balance Court Fee        | Generat                                                                    | e Draft                                           |                                         |
| Delay Status             |                                                                            |                                                   | <b>v</b>                                |
| Framing of Issues/Charge | formatics Centre Version:- NC3                                             | 3.0                                               | ¥                                       |
| 💶 🚞 🧀                    | 🛍 🔠 🧿 🦻 😉 😫                                                                | S 🔍 🛷 🤌 🆀 🖗 😓 🔛 🕨 🖬 🚜                             | (10:21 AM 👘 ENG 10:21 AM INTL 11/8/2018 |

-- Draft of the process can be viewed finally.

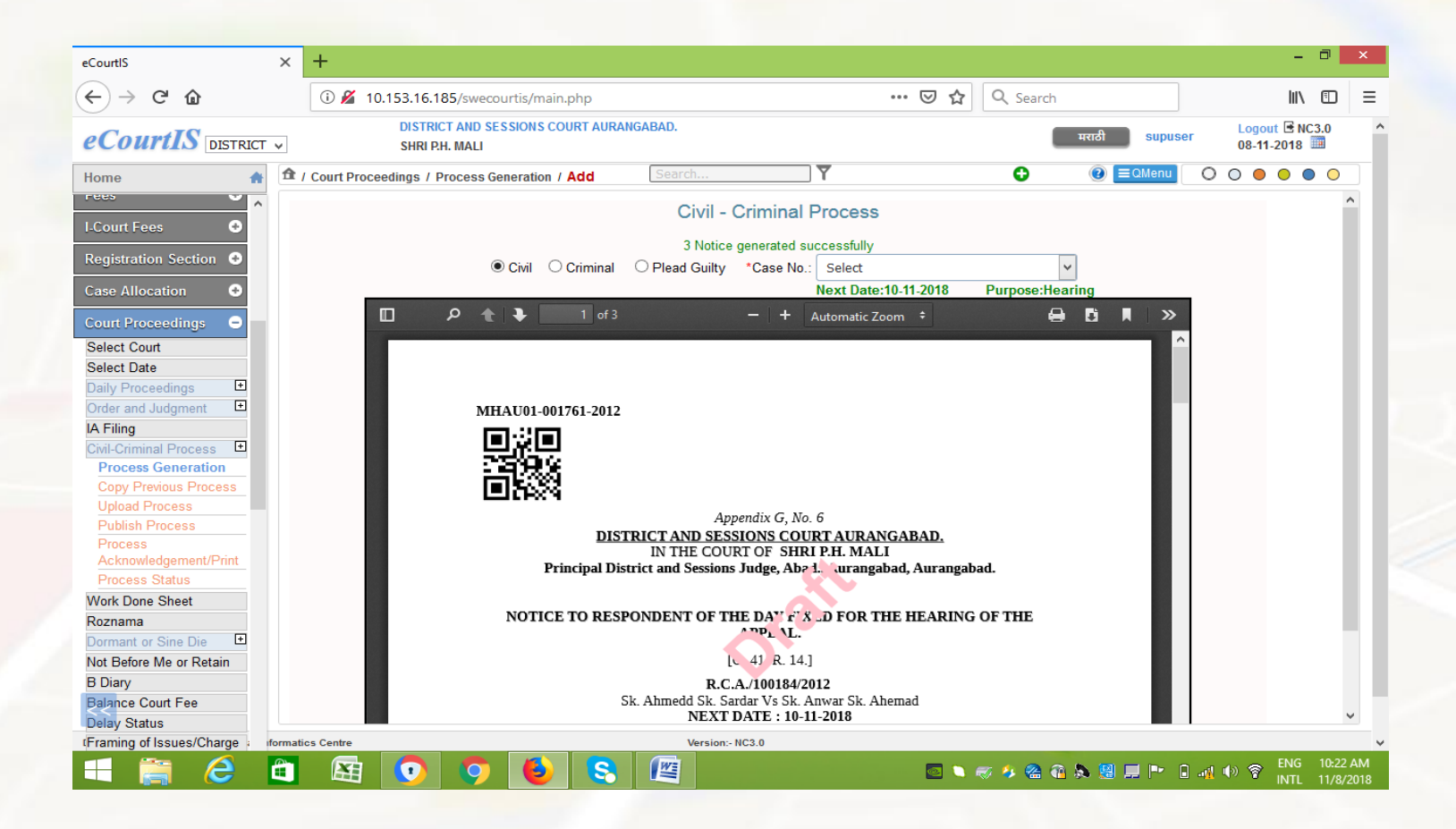

# **Publish Process**

--After draft is generated and found correct. Finally the process is to be published.

--While Publishing the process Court user can again view the process of even delete the process (if some issue is seen)

--Finally once the Process is published it cannot be modified and becomes available for allocation to the Process Server through NSTEP.

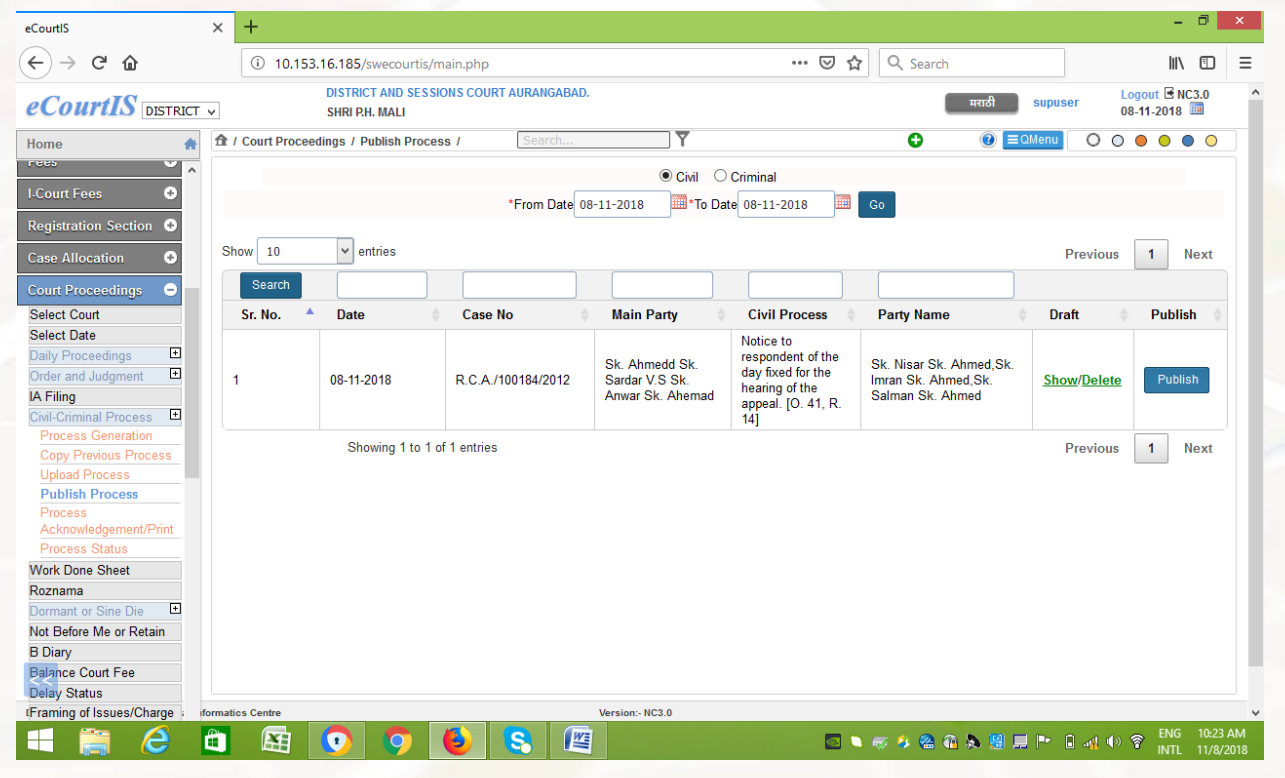

# **Print Process/Acknowledgement**

- --Through this Menu Item the published processes can be printed and common acknowledgement can also be printed if the process ID is common.
- -- Every Process in the country will have a unique process number.

|                                                         |               | 10 153 16     | 185/swecourtis/main.php        |                                                                                          | 🖂 💠                                                                     | Q Search           |             | hits                            |
|---------------------------------------------------------|---------------|---------------|--------------------------------|------------------------------------------------------------------------------------------|-------------------------------------------------------------------------|--------------------|-------------|---------------------------------|
| CourtIS DISTRICT                                        | v             | DIS           | STRICT AND SESSIONS COURT AU   | RANGABAD.                                                                                | 0 1                                                                     | Search             | मराठी supus | er Logout I NC:<br>08-11-2018 ■ |
| ome 🏤                                                   | 🏦 / Cou       | rt Proceeding | s / Process Acknowledgement/Pr | int / Search                                                                             | Y                                                                       |                    | ② ■QMenu    | 0000                            |
| nfigure 🔹 ᅌ                                             |               |               |                                | Print/Acknowle                                                                           | edgement                                                                |                    |             |                                 |
| er Menu 📀                                               |               |               | *Fr                            | om Date 08-11-2018 To Date                                                               | 08-11-2018                                                              | Go                 |             |                                 |
| ster 📀                                                  |               | Process       |                                |                                                                                          |                                                                         |                    |             |                                 |
| ification 📀                                             |               | Date          | Process ID                     | Civil Process                                                                            | Party Name                                                              | Print              | Check ForAc | knowledgement                   |
| min Menu 🔹                                              |               |               | Case No.: R.C                  | .A./100184/2012 Main Party: Sk. A                                                        | hmedd Sk. Sardar V                                                      | s Sk. Anwar Sk. Ah | emad        |                                 |
| ing Counter 🔹                                           |               | 00 11 2010    |                                | Notice to respondent of the day                                                          | Sk. Nisar Sk.<br>Ahmed, Galli No                                        | Drint              |             |                                 |
| ppeal Filing 🕒                                          |               | 00-11-2010    | PMIRA0010017612012_1_1         | [O. 41, R. 14]                                                                           | Bajipura,<br>Aurangabad                                                 | <u>P1104</u>       |             |                                 |
| veat Section<br>oceeding Correction<br>es               |               | 08-11-2018    | PMHAU010017612012_1_2          | Notice to respondent of the day<br>fixed for the hearing of the appeal<br>[O. 41, R. 14] | Sk. Imran Sk.<br>Ahmed, Galli No<br>26, New<br>Bajipura,<br>Aurangabad  | <u>Print</u>       |             | Acknowledgement                 |
| ourt Fees •<br>gistration Section •<br>ise Allocation • |               | 08-11-2018    | PMHAU010017612012_1_3          | Notice to respondent of the day<br>fixed for the hearing of the appeal<br>[O. 41, R. 14] | Sk. Salman Sk.<br>Ahmed, Galli No<br>26, New<br>Bajipura,<br>Aurangabad | <u>Print</u>       |             |                                 |
| ourt Proceedings 😑                                      |               |               |                                |                                                                                          |                                                                         |                    | 1           |                                 |
| lect Court                                              |               |               |                                |                                                                                          |                                                                         |                    |             |                                 |
| Proceedings                                             |               |               |                                |                                                                                          |                                                                         |                    |             |                                 |
| der and Judgment 🔳                                      |               |               |                                |                                                                                          |                                                                         |                    |             |                                 |
| Filing                                                  | formatics Cer | ntre          |                                | Version:- NC3.0                                                                          |                                                                         |                    |             |                                 |

# **Process** -ID

--Every Process will have unique number through out the country.

--It will have the form of P-CNR-M-N

--P – Process

- --CNR- CNR Number of the Case
- --M Process Number (Serial number of the process within the case)
- --N- Addressee number (Serial number of Addressee within the Process ID

For Example:

1<sup>st</sup> Process generated in the case with CNR - MHAU010017612012 for 3 different parties will have the process IDs as

PMHAU010017612012\_1\_1 --- Sk. Nisar Sk. Ahmed, Galli No 26, New Bajipura, Aurangabad PMHAU010017612012\_1\_2 --- Sk. Imran Sk. Ahmed, Galli No 26, New Bajipura, Aurangabad PMHAU010017612012\_1\_3 --Sk. Salman Sk. Ahmed, Galli No 26, New Bajipura, Aurangabad

2<sup>nd</sup> Process generated in same Case for one single Other Party will have number as

PMHAU010017612012\_2\_1 --- A. B. Patil , Begampura Aurangabad

# **Process ID Example**

--All the published processes can be shown within a period for which from date and to date can be selected.

| eCourtIS                                                             | ×        | PMHAU010017612                 | 012_1_1.pdf × H                        | F                |                                                                                         |                                                                          |                      |              | -                                     | ð ×                   |
|----------------------------------------------------------------------|----------|--------------------------------|----------------------------------------|------------------|-----------------------------------------------------------------------------------------|--------------------------------------------------------------------------|----------------------|--------------|---------------------------------------|-----------------------|
| ← → ♂ ŵ                                                              |          | <ol> <li>10.153.16.</li> </ol> | 185/swecourtis/main.p                  | ohp              |                                                                                         | ··· 🛛 1                                                                  | ☆ Q Search           |              | lii\                                  | ▣ ≡                   |
| eCourtIS DISTRICT                                                    | ¥        | DI                             | STRICT AND SESSIONS (<br>IRI P.H. MALI | COURT AURANGA    | BAD.                                                                                    |                                                                          | म                    | राठी supuse  | er Logout 🖻 NC3<br>08-11-2018 🗏       | i.0 *                 |
| Home 🔶                                                               | <b>1</b> | Court Proceeding               | s / Process Acknowled                  | lgement/Print /  | pro                                                                                     | Y                                                                        |                      | ② ■QMenu     | $\circ \circ \bullet \bullet \bullet$ | 0                     |
| Daily Proceedings                                                    |          |                                |                                        |                  | Print/Acknowle                                                                          | edgement                                                                 |                      |              |                                       |                       |
| Civil-Criminal Process                                               |          |                                |                                        | *From Da         | ate 08-11-2018 *To Date                                                                 | 08-11-2018                                                               | Go                   |              |                                       |                       |
| Process Generation<br>Copy Previous Process<br>Upload Process        |          | Process<br>Date                | Process I                              | ID               | Civil Process                                                                           | Party Name                                                               | Print C              | Check ForAcl | knowledgement                         |                       |
| Publish Process                                                      |          |                                | Case                                   | e No.: R.C.A./10 | 0184/2012 Main Party: Sk. A                                                             | hmedd Sk. Sardar                                                         | Vs Sk. Anwar Sk. Ahe | emad         |                                       |                       |
| Process<br>Acknowledgement/Prin<br>Process Status                    |          | 08-11-2018                     | PMHAU010017612012                      | _2_1 t           | Notice of attachment of a decree<br>o the holder of the decree [O. 21<br>R. 53]         | A. B. Patil,<br>Begumpura                                                | Print                |              | Acknowledgement                       |                       |
| Work Done Sheet                                                      |          |                                | Case                                   | e No.: R.C.A./10 | 0184/2012 Main Party: Sk. A                                                             | hmedd Sk. Sardar                                                         | Vs Sk. Anwar Sk. Ahe | emad         |                                       |                       |
| Roznama<br>Dormant or Sine Die<br>Not Before Me or Retain<br>B Diary |          | 08-11-2018                     | PMHAU010017612012_                     | _1_1 fi          | Notice to respondent of the day<br>ixed for the hearing of the appeal<br>[O. 41, R. 14] | Sk. Nisar Sk.<br>Ahmed, Galli No<br>26, New<br>Bajipura,                 | Print                |              |                                       |                       |
| Balance Court Fee<br>Delay Status<br>Framing of Issues/Charge        |          |                                |                                        |                  | Notice to respondent of the day                                                         | Aurangabad<br>Sk. Imran Sk.<br>Ahmed. Galli No                           |                      |              |                                       |                       |
| Linked Cases                                                         |          | 08-11-2018                     | PMHAU010017612012_                     | _1_2 fi          | ixed for the hearing of the appeal<br>[O. 41, R. 14]                                    | .26, New<br>Bajipura,<br>Aurangabad                                      | <u>Print</u>         |              | <u>Acknowledgement</u>                |                       |
| Hearing Status                                                       |          | 08-11-2018                     | PMHAU010017612012_                     | _1_3 fi          | Notice to respondent of the day<br>ixed for the hearing of the appeal<br>[O. 41, R. 14] | Sk. Salman Sk.<br>Ahmed, Galli No<br>.26, New<br>Bajipura,<br>Aurangabad | Print                |              |                                       |                       |
| Judges Leave                                                         |          |                                |                                        |                  |                                                                                         |                                                                          |                      |              |                                       |                       |
| Incharge or Judge on a of                                            | formati  | cs Centre                      |                                        | 1                | Version:- NC3.0                                                                         |                                                                          |                      |              |                                       | ,                     |
| 🔳 🚞 🥭                                                                |          |                                | ) 📀 🔞                                  |                  |                                                                                         |                                                                          | 🔍 🛷 🤣 🖀 🐔 🔈          | 😸 💻 P* 🛛     | INTL                                  | 10:32 AM<br>11/8/2018 |

# NSTEP INTRANET Based Web Application

# **NSTEP**

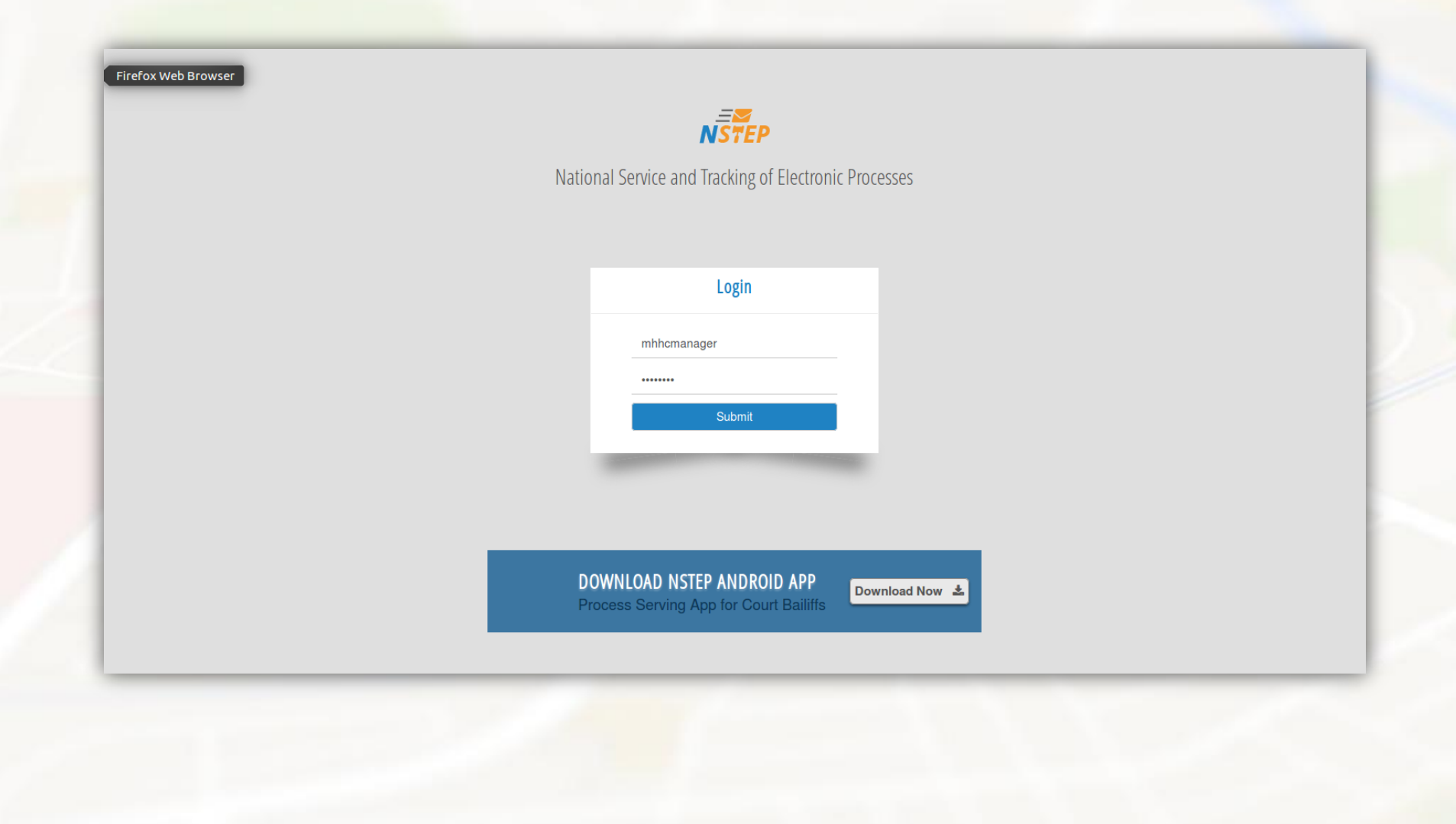

State Administrator (Login with the username and password to be provided by e-Committee)

## **Creation of District Administrators**

State admin can create District Admin through User Creation form. User Names shall be prefixed with 2 Characters State Code + 2 Characters of District so that it remain unique throughout the country. After creating the Username and password for each district administrator, inform it to the respective district administrators.

| National Service and Trac | king of Electronic Processes High Court Mana            | ger                       |                    | Search here | Q 🛛 🗢 🙂 |
|---------------------------|---------------------------------------------------------|---------------------------|--------------------|-------------|---------|
| Master <                  | # / User Management / User Creation / Add / Modify / De | elete / Report            |                    |             |         |
| User Management 🗸 🖌       |                                                         |                           |                    |             |         |
| User Creation             |                                                         | En                        | d User             |             |         |
| Change Password           | *Username:                                              | Maurmanager               | *Full Name:        |             |         |
|                           | *Password:                                              | •••••                     | *Confirm Password: | •••••       |         |
|                           | E-mail:                                                 | e.g: abc[at]gmail[dot]com | *Mobile No.:       |             |         |
|                           | Address:                                                |                           |                    |             |         |
|                           | *Role:                                                  | District Admin            | •                  |             |         |
|                           | District:                                               | Select                    | •                  |             |         |
|                           |                                                         |                           | Submit             |             |         |
|                           |                                                         |                           |                    |             |         |
|                           |                                                         |                           |                    |             |         |
|                           |                                                         |                           |                    |             |         |
|                           |                                                         |                           |                    |             |         |
|                           |                                                         |                           |                    |             |         |
|                           |                                                         |                           |                    |             |         |
|                           |                                                         |                           |                    |             |         |
|                           |                                                         |                           |                    |             |         |

# **Create process messenger list**

We can add state-wise process messenger through Process Messenger form.

| r š                   | The Process Masters / Other Process Me | ssenger N                | lanarashtra        |                  |                 |             |            |            |
|-----------------------|----------------------------------------|--------------------------|--------------------|------------------|-----------------|-------------|------------|------------|
| ss Masters V          |                                        |                          |                    |                  |                 |             |            |            |
| her Process Messenger |                                        |                          | Proc               | ess Messenger    |                 |             |            |            |
| Management <          |                                        |                          |                    | -                |                 |             |            |            |
|                       | *Process Messenger Code:               | 3                        |                    |                  | *Process Messer | nger:       |            |            |
|                       | Contact Address:                       |                          |                    |                  | Contact Per     | son:        |            |            |
|                       | Mobile No.:                            |                          |                    |                  | Phone           | No.:        |            |            |
|                       | Email:                                 | e.g: abc[at]gmail[dot]co | n                  |                  |                 |             |            |            |
|                       |                                        |                          |                    | Submit           |                 |             |            |            |
|                       | Show 10 • entries                      |                          |                    |                  |                 | Hide Colum  | ns 🖾 PDF 🚺 | Excel 🖹 C  |
|                       | Process Messenger Code 🔺               | Process Messenger  🌩     | Contact Address  🌲 | Contact Person 🗘 | Mobile No. 🗘    | Phone No. 💠 | Email 🖨 E  | dit Delete |
|                       | 1 in                                   | ndian Post               |                    |                  |                 |             |            |            |
|                       | 2 D                                    | TDC Courier              |                    |                  |                 |             |            |            |
|                       | Showing 1 to 2 of 2 entries            |                          |                    |                  |                 |             | Previo     | us 1 Ne    |
|                       |                                        |                          |                    |                  |                 |             |            |            |

District Administrator (Login with the username and password provided by High Court)

# **Creation of Process Administrators**

District Admin can create Process Admin through User Creation form. User Names shall be prefixed with 2 Characters State Code + 2 Characters of District + 2 Character Establishment code so that it remain unique throughout the country. After creating the Username and password for each process administrator, inform it to the respective process administrators.

| Management ~   |                                                           |  |
|----------------|-----------------------------------------------------------|--|
| ser Creation   | End User                                                  |  |
| hange Password | *Username: maurtestprocess *Full Name:                    |  |
|                | *Password: *Confirm Password: *                           |  |
|                | E-mail: e.g: abc[at]gmail[dot]com *Mobile No.: 3452424242 |  |
|                | Address:                                                  |  |
|                | *Role: Select •                                           |  |
|                | Submit                                                    |  |

The District user have access to Process Masters which contains Bailiff Master, Other process Messenger, Process Establishment and Tag bailiff to process admin forms. And also have access to User Management.

# **Bailiff Master**

District Administrator have to enter details of all Bailiffs in the District. Every Bailiff will have 7 alpha-numeric unique Bailiff Code of the form MHAU-003. Mobile number is compulsory.

| National Service and Trac    | king of Electronic Processes         | MAHA AUR Dist           |                           |         |                       | Search here    | ۹ 🖬 🔷 🕻 |
|------------------------------|--------------------------------------|-------------------------|---------------------------|---------|-----------------------|----------------|---------|
| Process Masters ~            | A / Process Masters / Bailiff Master | / Add / Modify / Delete | / Report                  |         |                       |                |         |
| Bailiff Master               |                                      |                         |                           |         |                       |                |         |
| Other Process Messenger      |                                      |                         |                           | Bailiff |                       |                |         |
| Process Establishment        |                                      | *Bailiff Code:          | Bailiff Satish-MHAU333    | •       | *Bailiff:             | Bailiff Satish |         |
| Tag Bailiff to Process Admin |                                      | Gender:                 | Male                      | -       | Address of Pasidonas  |                |         |
| ser Management <             |                                      | Date of Birth:          | 01-11-1986                |         | Audress of Residence: |                |         |
|                              |                                      | Office Address:         |                           |         | Area Assigned:        |                |         |
|                              |                                      | State:                  | Select                    | •       | District:             | Select         |         |
|                              |                                      | Taluka:                 | Select                    | Ĩ       | Village:              | Select         |         |
|                              |                                      | Email:                  | e.g: abc[at]gmail[dot]com |         |                       |                | ,<br>,  |
|                              |                                      | Phone No:               |                           |         | *Mobile No:           | 8888888888     |         |
|                              |                                      | Qualification:          |                           |         | Mother Tongue:        |                |         |
|                              |                                      | Display:                | O Delete O Undelete       | Submit  |                       |                |         |
|                              |                                      |                         |                           |         |                       |                |         |
|                              |                                      |                         |                           |         |                       |                |         |
|                              |                                      |                         |                           |         |                       |                |         |
|                              |                                      |                         |                           |         |                       |                |         |
|                              |                                      |                         |                           |         |                       |                |         |
|                              |                                      |                         |                           |         |                       |                |         |
|                              |                                      |                         |                           |         |                       |                |         |
|                              |                                      |                         |                           |         |                       |                |         |

# **Modify Bailiff Contents**

# Facility to modify the data of respective Bailiff is also provided.

|                              | Process Masters / Bailiff Master / Add / Modify / Delete | Report                     |                                          |        |   |
|------------------------------|----------------------------------------------------------|----------------------------|------------------------------------------|--------|---|
| Process masters              | ······,· · ·····,· · ······                              |                            |                                          |        |   |
| Bailiff Master               |                                                          |                            |                                          |        |   |
| Other Process Messenger      |                                                          | Dailiff                    |                                          |        |   |
| Process Establishment        |                                                          | Ddiiii                     |                                          |        | _ |
| Frocess Establishment        | *Bailiff Code:                                           | Select                     | *Bailiff:                                |        |   |
| Tag Bailiff to Process Admin | Gender:                                                  | Select -                   |                                          |        |   |
| Licer Management             | Data of Pirth:                                           | A A Atre-MHAU019           | Address of Residence:                    |        |   |
| osci management              | Date of birth.                                           | A B Kulkarni-MHAU032       |                                          |        |   |
|                              | Office Address:                                          |                            | Area Assigned:                           |        |   |
|                              |                                                          | A R Bodkhe-MHAU037         | Ŭ                                        |        |   |
|                              | State:                                                   | A S Pathare-MHAU014        | District:                                | Select | - |
|                              | Taluka:                                                  |                            | Village:                                 | Select | - |
|                              | Email                                                    | B-A Margil-MHALI034        | J. J. J. J. J. J. J. J. J. J. J. J. J. J |        | J |
|                              | Email.                                                   | B B Deshmukh-MHAU011       | *Mobile No:                              |        |   |
|                              | Phone No:                                                | B C Togre-MHAU022          |                                          |        |   |
|                              | Qualification:                                           |                            | Mother Tongue:                           |        |   |
|                              |                                                          | B E Tilwane-MHAU018 Submit |                                          |        |   |
| L                            |                                                          | B P Pagare-MHAU041         |                                          |        |   |
|                              |                                                          |                            |                                          |        |   |
|                              |                                                          |                            |                                          |        |   |
|                              |                                                          | D J Dhumal-MHAU035         |                                          |        |   |
|                              |                                                          | D S Wadnekar-MHAU030       |                                          |        |   |
|                              |                                                          |                            |                                          |        |   |
|                              |                                                          |                            |                                          |        |   |
|                              |                                                          |                            |                                          |        |   |

# **Tagging Establishments to Process Administrators**

District Administrator may have to allocate Establishments to Process Admins. Process Admin can further view only those establishment which are tagged to the Process Admins.

| National Service and Tra     | racking of Electronic Processes AHAAUR Dist                                                                                                    | ۵ 🖬 🕹 🕲 |
|------------------------------|----------------------------------------------------------------------------------------------------|---------|
| Process Masters ×            | A / Process Masters / Process Establishment                                                                                                    |         |
| Bailiff Master               |                                                                                                    |         |
| Other Process Messenger      | Process Establishment                                                                                                    |         |
| Process Establishment        | *Process Admin User: maha aurangabad test                                                                                                    |         |
| Tag Bailiff to Process Admin | Establisments                                                                                                    |         |
| User Management <            | Civil and Criminal Court, Kannad         Civil and Criminal Court, Gangapur         Chief Judicial Magistrate, Aurangabad         District and Sessions Court, Aurangabad         Civil and Criminal Court, Paithan         Civil and Criminal Court, Surgaon         Railway Court, Aurangabad         Civil and Criminal Court, Soygaon         Railway Court, Aurangabad         Civil and Criminal Court, Yajapur         Civil and Criminal Court, Yajapur         District and Additional Sessions Court, Yajapur |         |

# **Tagging Bailiffs to Process Administrators**

Bailiffs should be tagged to the respective Process Administrators. Process Administrator can further allocate the Processes only to those Bailiffs which are tagged.

| NSTEP National Service       | e and tracking | OF EIECTRONIC PROCESSES          |               |                                | Search here Q |
|------------------------------|----------------|----------------------------------|---------------|--------------------------------|---------------|
| Process Masters              | ~ # /          | Process Masters / Tag Bailiff to | Process Admin |                                |               |
| Bailiff Master               |                |                                  |               |                                |               |
| Other Process Messenger      |                |                                  |               | Tag Bailiff To Process Admin   |               |
| Process Establishment        |                |                                  | *Dresses Ad   |                                |               |
| Tag Bailiff to Process Admir | n              |                                  | Process Ad    | min Oser. mana aurangabad test | j             |
| User Management              | < _            | Balliff Name                     | Joining Date  | Relieving Date                 | Process Area  |
|                              |                |                                  |               |                                | Select        |
|                              | _              | A A Atre                         | 09-11-2018    |                                |               |
|                              | _              |                                  |               |                                |               |
|                              |                |                                  |               |                                | Select        |
|                              | _              | A B Kulkarni                     | 02-11-2018    |                                |               |
|                              | _              |                                  |               |                                |               |
|                              |                |                                  |               |                                | Select        |
|                              | _              | A K Dhoke                        | 06-10-2018    |                                |               |
|                              | _              |                                  |               |                                |               |
|                              |                |                                  |               |                                | Select        |
|                              |                | A R Bodkhe                       | 07-10-2018    |                                |               |
|                              |                |                                  |               |                                |               |
|                              |                |                                  |               |                                |               |
|                              |                |                                  |               |                                | Select        |

Process Administrator (Login with the username and password provided by District Administrator)

# **Consume Data**

•The processes generated in the CIS software are transferred to NJDG.

Process Administrator may have to consume the Processes from NJDG to NSTEP.
Establishments tagged to the Process Admins are shown.

 Process Admin may have to periodically consume the data by selecting establishment. (may be 2-3 times a day)

| ocess Management   | < A / Process M | Management / Consum | ne Data |          |                                         |  |  |
|--------------------|-----------------|---------------------|---------|----------|-----------------------------------------|--|--|
| Consume Data       |                 |                     |         |          |                                         |  |  |
| Process Allocation |                 |                     |         |          | anauma Data                             |  |  |
| Process Delivery   |                 |                     |         | C        | onsume Data                             |  |  |
| Process Status     |                 |                     |         | Select 🗹 | Court Establishment                     |  |  |
|                    |                 |                     |         |          | District and Sessions Court, Aurangabad |  |  |
|                    |                 |                     |         |          | Pull                                    |  |  |
|                    |                 |                     |         |          |                                         |  |  |
|                    |                 |                     |         |          |                                         |  |  |
|                    |                 |                     |         |          |                                         |  |  |
|                    |                 |                     |         |          |                                         |  |  |
|                    |                 |                     |         |          |                                         |  |  |
|                    |                 |                     |         |          |                                         |  |  |
|                    |                 |                     |         |          |                                         |  |  |
|                    |                 |                     |         |          |                                         |  |  |
|                    |                 |                     |         |          |                                         |  |  |
|                    |                 |                     |         |          |                                         |  |  |
|                    |                 |                     |         |          |                                         |  |  |
|                    |                 |                     |         |          |                                         |  |  |
|                    |                 |                     |         |          |                                         |  |  |
|                    |                 |                     |         |          |                                         |  |  |
|                    |                 |                     |         |          |                                         |  |  |
|                    |                 |                     |         |          |                                         |  |  |
|                    |                 |                     |         |          |                                         |  |  |
|                    |                 |                     |         |          |                                         |  |  |
|                    |                 |                     |         |          |                                         |  |  |

### **Process Allocation**

After the processes are consumed, the processes are available for allocation. Process admin can allocate the processes

#### -To Bailiff

- -Other process Messenger (Like Indian Post, Courier etc)
- -To other establishments within State
- -To Establishment outside State.

| National Service and T | racking of Electronic Processes | aurangaba                                                                                 | d test                                                  |                                                                        |                         | Search here  | (                    | ג 🖂        | •        |
|------------------------|---------------------------------|-------------------------------------------------------------------------------------------|---------------------------------------------------------|------------------------------------------------------------------------|-------------------------|--------------|----------------------|------------|----------|
| Process Management <   |                                 | Process Allocation                                                                        |                                                         |                                                                        |                         |              |                      |            |          |
| Consume Data           |                                 |                                                                                           | Process All                                             | ocation                                                                |                         |              |                      |            |          |
| Process Allocation     |                                 |                                                                                           | O Civil Process                                         | Criminal Process                                                       |                         |              |                      |            |          |
| Process Delivery       |                                 | Allocate to:                                                                              | Bailiff Other Process Mess<br>*Bailiff Name: Megha Sath | awane (MHAU111)                                                        | e State<br>d Process (2 | :)           |                      |            |          |
| Process Status         | Show 10 • entri                 | ies                                                                                       | Search:                                                 |                                                                        | 1                       | Hide Columr  | ıs 🖪 PDF             | Excel      | [s]csv]  |
|                        | Sr No 🔺                         | Process Title 🗍                                                                           | Addressee Name 💠                                        | Addressee Address \$                                                   | Email<br>\$             | Mobile<br>\$ | View<br>Process<br>≑ | Edit<br>\$ | Tag<br>≑ |
|                        | 1                               | Notice to respondent of the day<br>fixed for the hearing of the appeal.<br>[O. 41, R. 14] | The Collector                                           | Aurangabad.                                                            |                         |              | View                 |            |          |
|                        | 2                               | Notice to respondent of the day<br>fixed for the hearing of the appeal.<br>[O. 41, R. 14] | B.G. Bangar, City Survey Officer                        | City Survey Office,                                                    |                         |              | View                 |            |          |
|                        | 3                               | Notice to respondent of the day<br>fixed for the hearing of the appeal.<br>[O. 41, R. 14] | B.G. Bangar, City Survey Officer                        | City Survey Office,                                                    |                         |              | View                 |            |          |
|                        | 4                               | Notice to respondent of the day<br>fixed for the hearing of the appeal.<br>[O. 41, R. 14] | Arefabano Manzoor Ali                                   | House No.4-29-532, Shambhu<br>Nagar, Gadiya Vihar Road,<br>Aurangabad. |                         |              | View                 |            | 0        |
|                        | 5                               | Notice to respondent of the day<br>fixed for the hearing of the appeal.<br>[O. 41, R. 14] | Tarabeg Cheaure, S.L.R.                                 | S.L.R. Office, Aurangabad.                                             |                         |              | View                 |            | 0        |
|                        | 6                               | Notice to respondent of the day<br>fixed for the hearing of the appeal.<br>[O. 41, R. 14] | B.G. Bangar, City Survey Officer                        | City Survey Office,                                                    |                         |              | View                 |            | 0        |
|                        | 7                               | Notice to respondent of the day fixed for the hearing of the appeal.                      | Gausiya Begum Shabbir Ali                               | House No.4-29-532, Shambhu<br>Nagar, Gadiya Vihar Road,<br>Auranagabad |                         |              | View                 |            |          |

# View Process PDF

While allocating Process Admin can view the process.

| 1 of 1 | — + Automatic Zoom +                                                                                                    | 2 0 B B D |
|--------|----------------------------------------------------------------------------------------------------|-----------|
|        | PMHAU010066212018_2_1<br>MHAU01-006621-2018                                                                                                    |           |
|        | Appendix G, No. 6<br>DISTRICT AND SESSIONS COURT AURANGABAD.<br>IN THE COURT OF SHRI P.H. MALI<br>Principal District and Sessions Judge, Abad., Aurangabad, Aurangabad. |           |
|        | NOTICE TO RESPONDENT OF THE DAY FIXED FOR THE HEARING OF THE APPEAL.                                                                                                    |           |
|        | [O. 41, R. 14.]                                                                                                    |           |
|        | <b>R.C.A./180/2018</b><br>Narayan Ravkaji Khandale Vs The Collector<br><b>NEXT DATE : 16-10-2018</b>                                                                    |           |
|        | Appeal from the judgement and decree in <b>Reg Dkst/34/1997</b> of the Court <b>4th Jt. Civil Judge S.D.</b><br>Aurangabad. the                                         |           |
|        | To,<br>The Collector<br>Aurangabad., Aurangabad, AURANGABAD, MAHARASHTRA                                                                                                |           |

# **NSTEP Mobile Application**

# Android based Application for Process Servers (Bailiffs)

# **NSTEP Mobile Application**

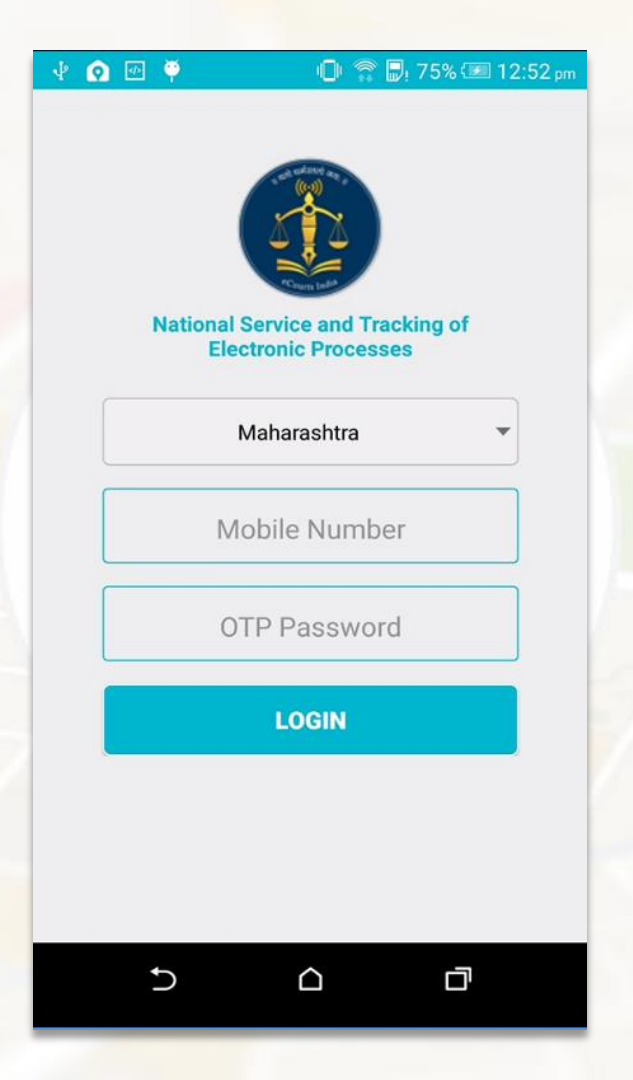

#### Login to NSTEP Application using Mobile Number

# **NSTEP App Flow**

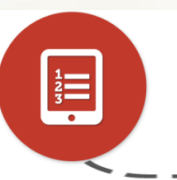

0

#### **View Allocated Processes**

Bailiff can view allocated Processes after login in to NSTEP App.

#### **View PDF**

Bailiff can view process in PDF form.

#### **Capture Photo**

Bailiff can take photograph of site where process is delivered .

#### Take on Screen Signature

Bailiff can obtain signature of receiver using the app.

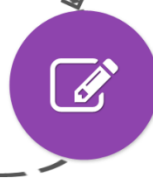

Ľ

#### **Save Location**

Bailiff has to save the Location (Lat.-Long.) of the site.

#### **Upload Status**

Bailiff can upload service related data, photograph, signature, Lat-Long, and status of the delivery.

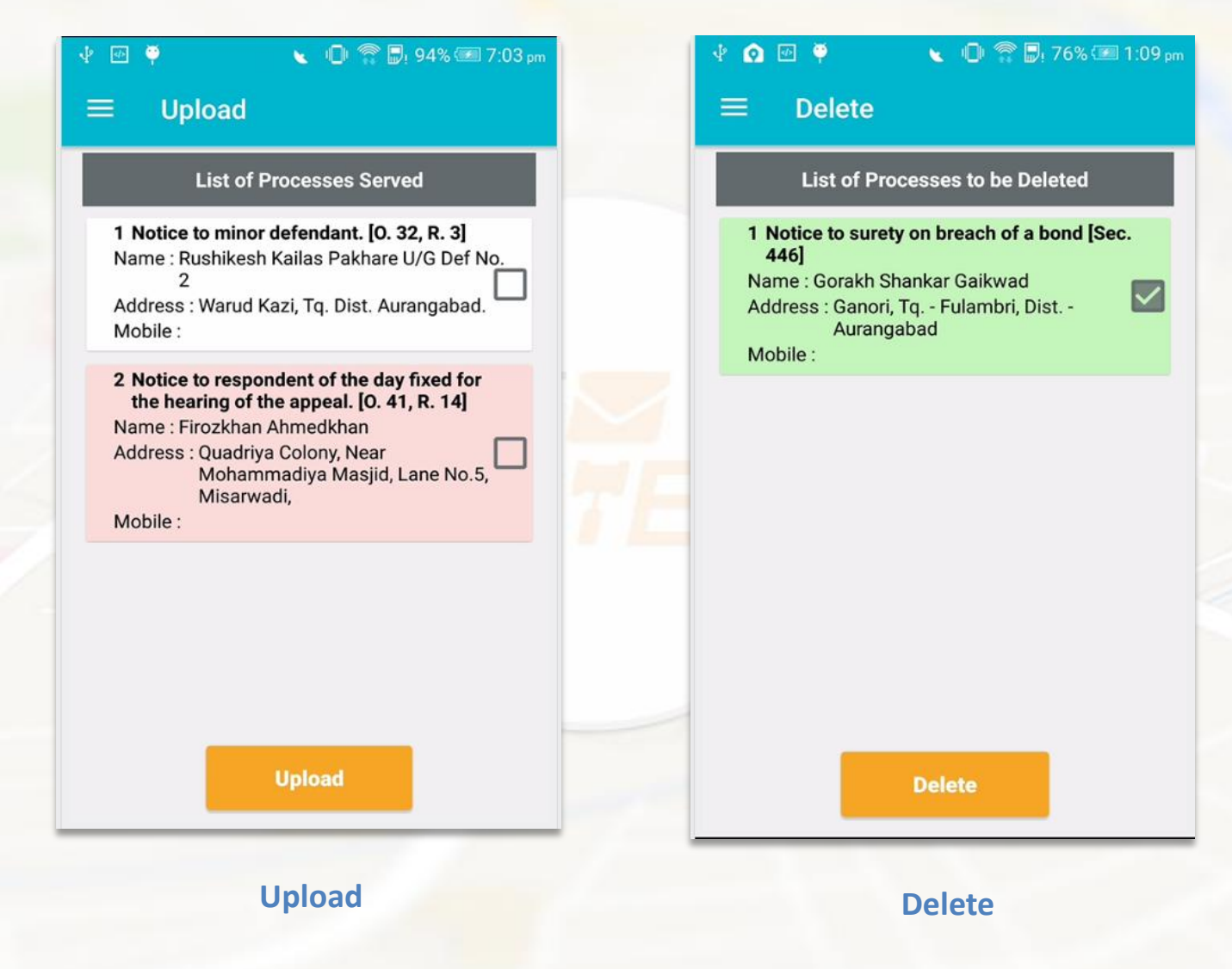

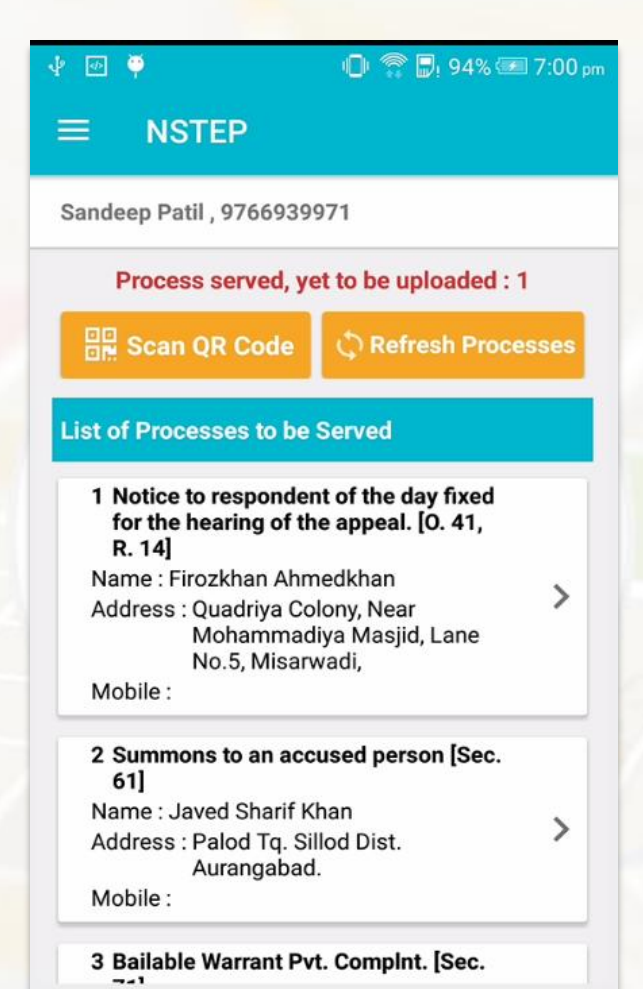

**List of Processes** 

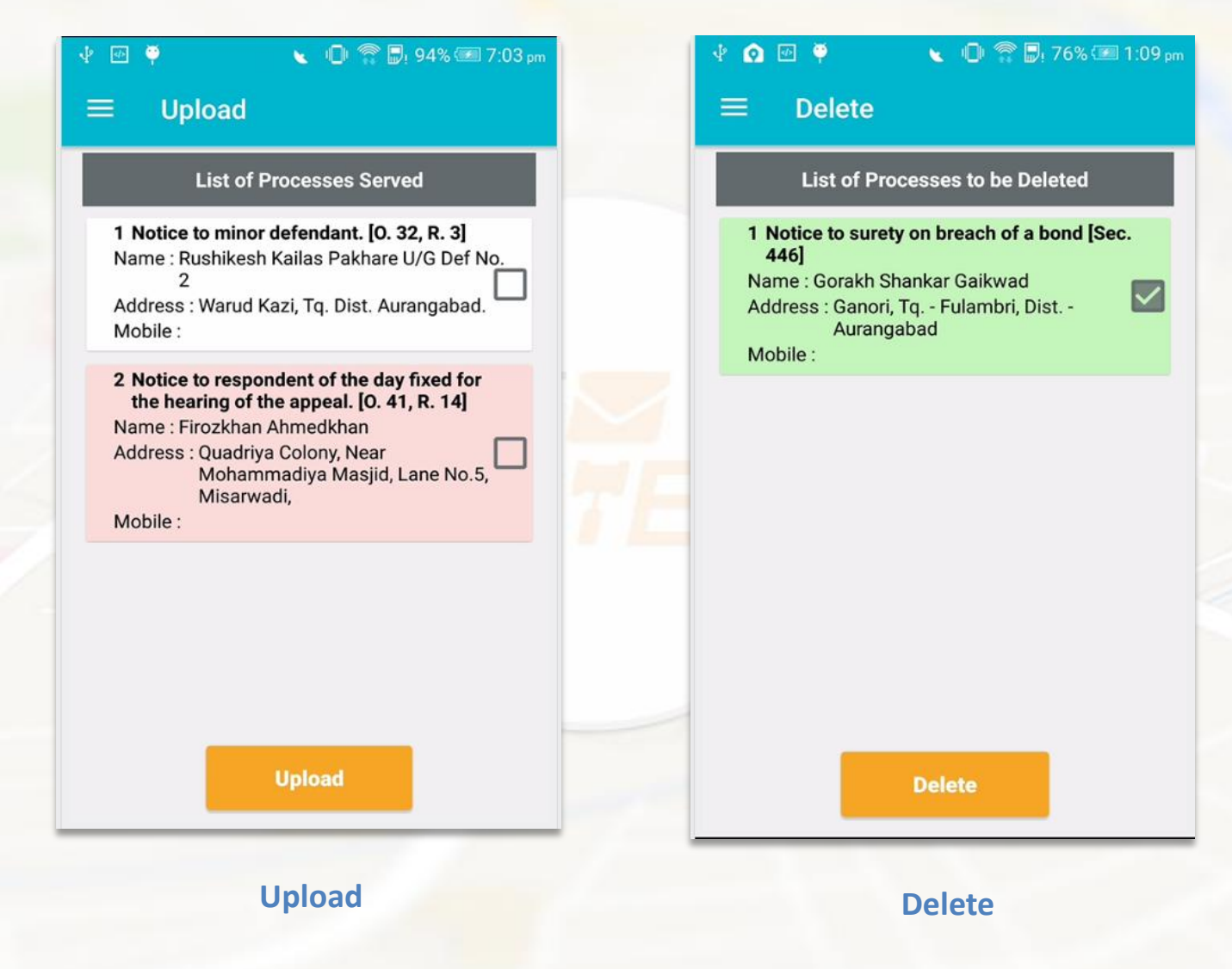

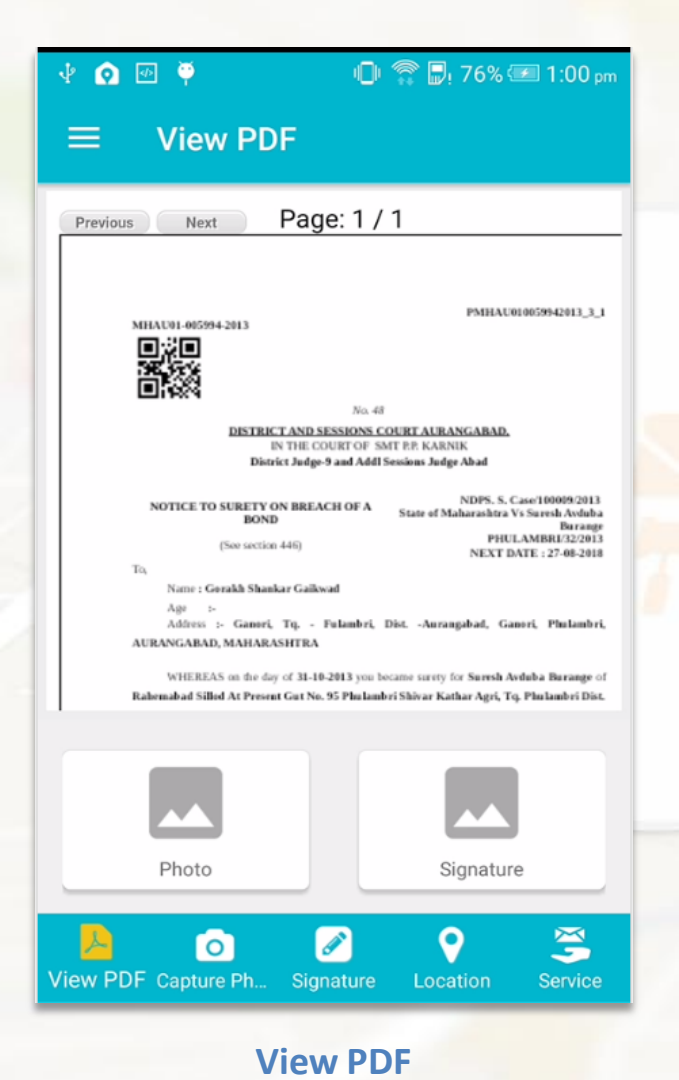

# 🕕 🖀 🗗 76% 💷 1:03 pm 🜵 💽 🖭 🏺 **Capture Photo** $\equiv$ 135 Signature X 0 L ð 0 View PDF Capture P... Signature

#### **Captured Photo**

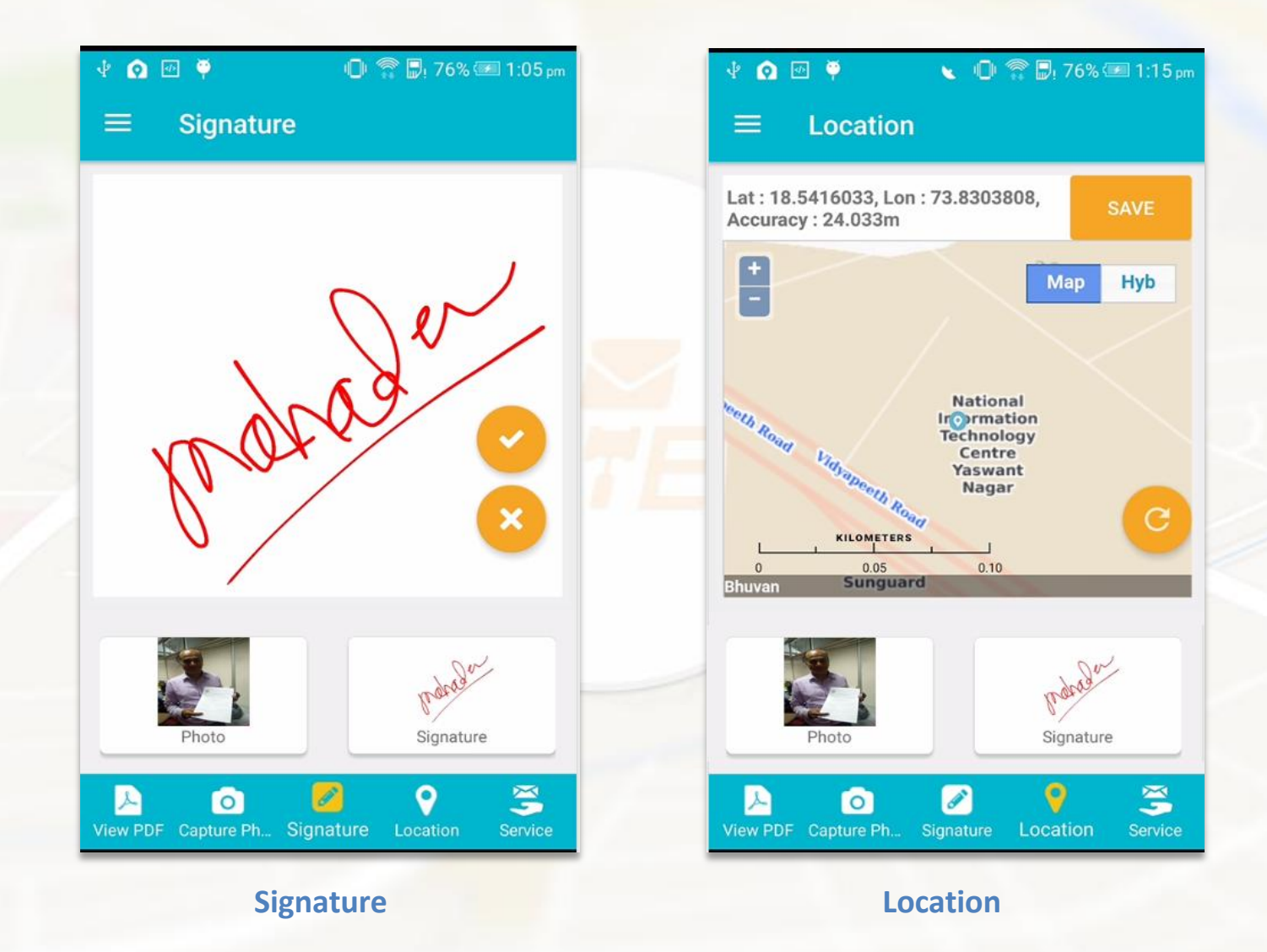

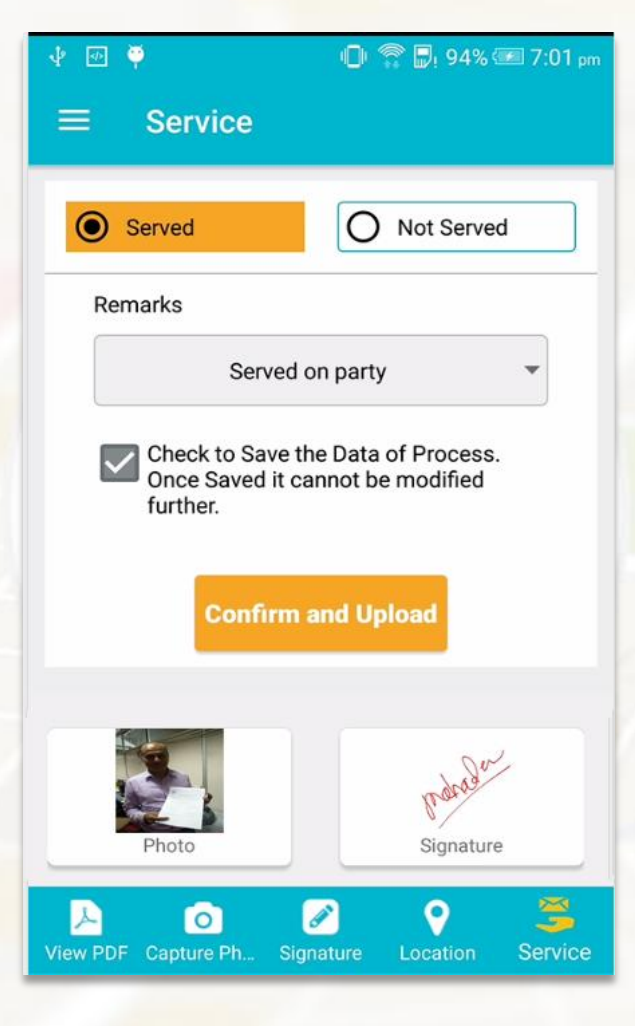

Service – Served / Not Served

NSTEP Web Application Process Administrator Tracking the Process

## **NSTEP - Dashboard**

#### **Dashboard : Pending Service**

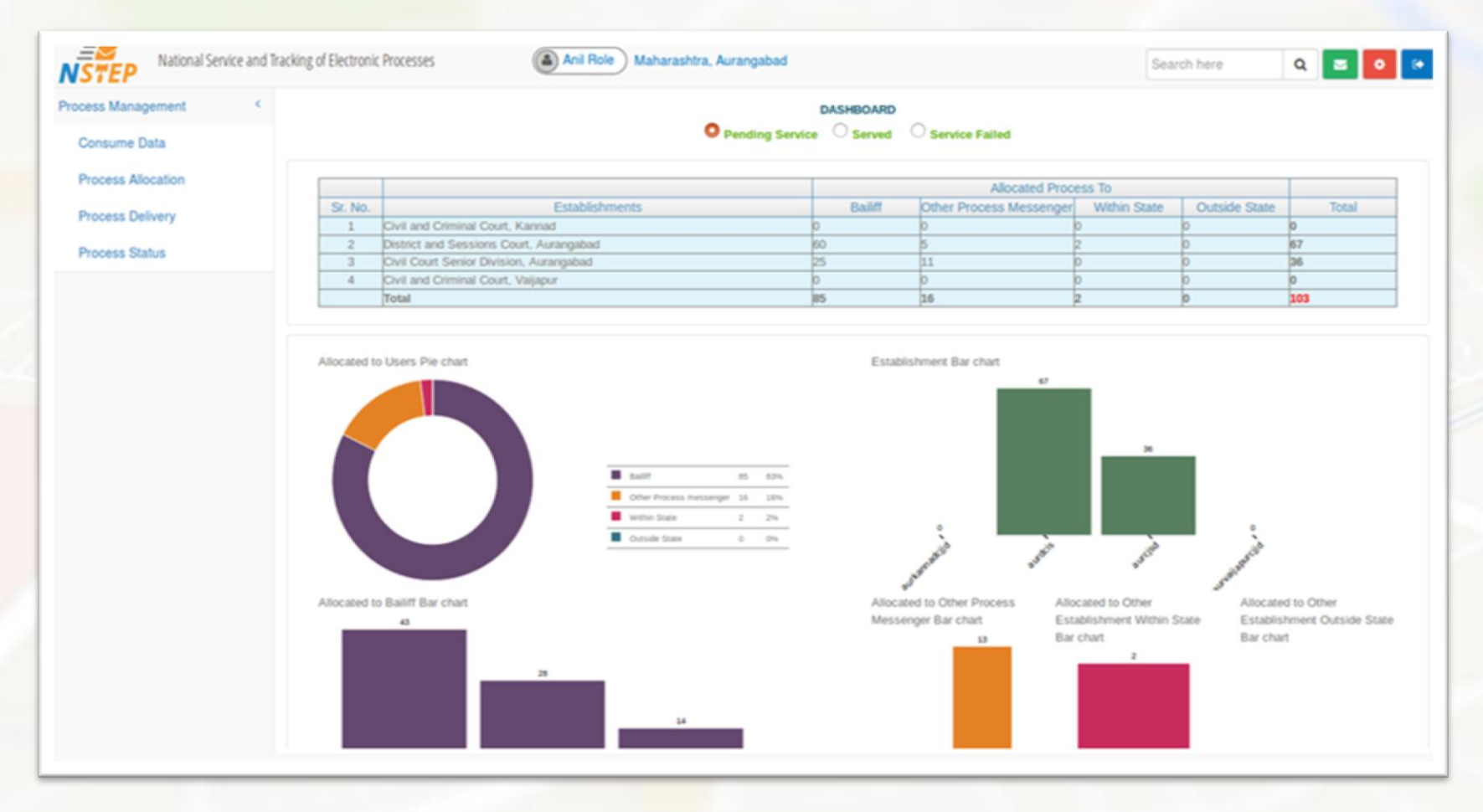

## **NSTEP - Dashboard**

#### **Dashboard : Served Processes**

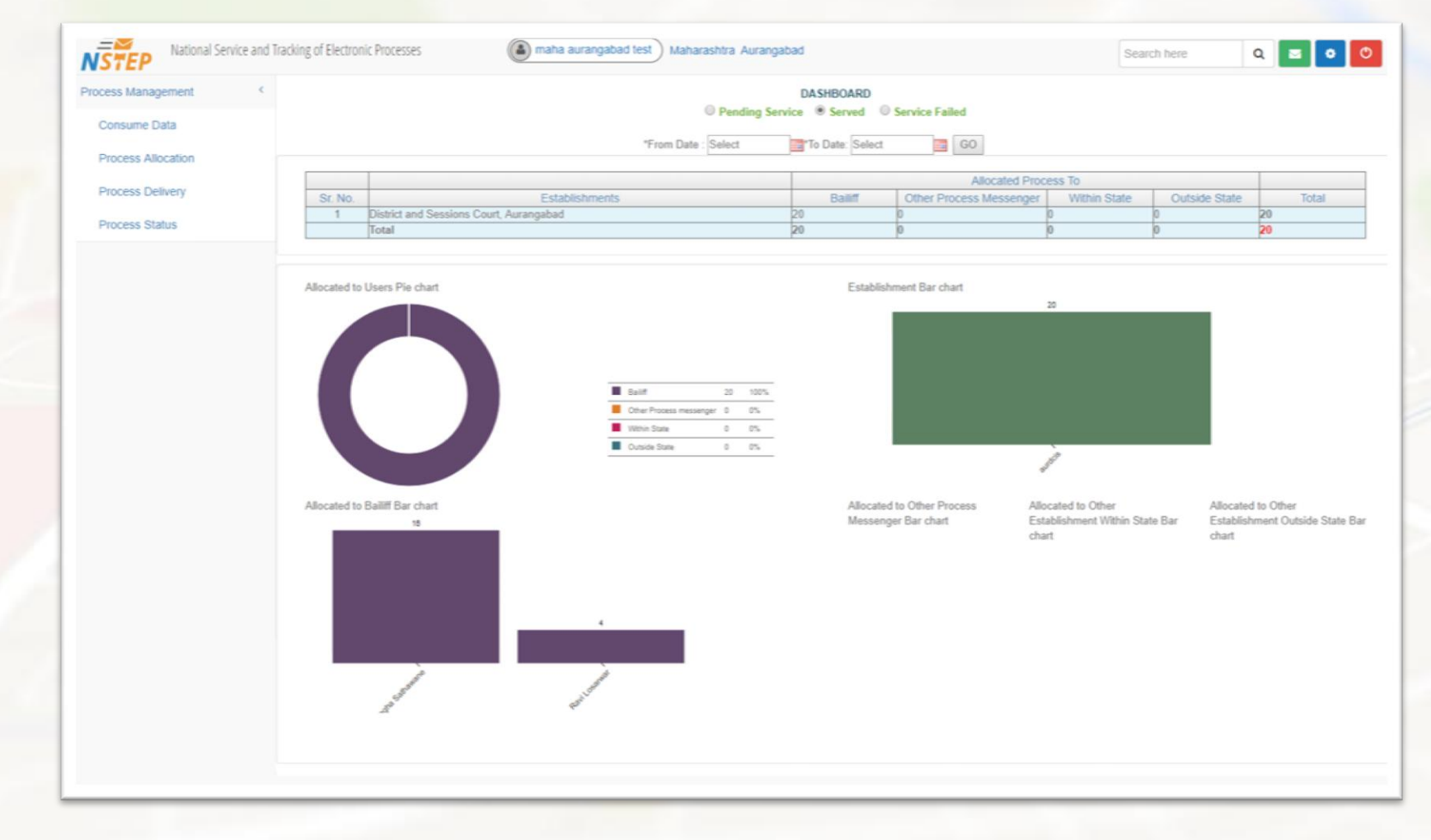

# **NSTEP - Dashboard**

#### **Dashboard : Service failed**

| ess Management <  |                |                                         |                                                                                                    | DASHBOARD                    | •                      |                                                                       |                                                 |                                     |    |
|-------------------|----------------|-----------------------------------------|----------------------------------------------------------------------------------------------------|------------------------------|------------------------|-----------------------------------------------------------------------|-------------------------------------------------|-------------------------------------|----|
| Consume Data      |                |                                         | O Pending Se                                                                                                    | vice O Served                | Service Failed         |                                                                       |                                                 |                                     |    |
| rocess Allocation |                |                                         | *From Date : 01-08-2018                                                                                                    | To Date: 31-08-20            | 018 📴 GO               |                                                                       |                                                 |                                     |    |
| rocess Delivery   |                |                                         |                                                                                                    |                              | Allocated Pro          | cess To                                                               |                                                 |                                     | _  |
|                   | Sr. No.        | Estable                                 | hments                                                                                                    | Bailiff                      | Other Process Messenge | within State                                                          | Outside State                                   | Total                               |    |
| ocess Status      | 1 (            | Civil and Criminal Court, Kannad        |                                                                                                    | 0                            | 0                      | 0                                                                     | 0                                               | 0                                   |    |
|                   | 2 0            | District and Sessions Court, Aurangaba  | 1                                                                                                    | 1                            | 0                      | 0                                                                     | 0                                               | 1                                   |    |
|                   | 3 (            | Civil Court Senior Division, Aurangabad |                                                                                                    | 2                            | 0                      | 0                                                                     | 0                                               | 2                                   |    |
|                   | 4 (            | Civil and Criminal Court, Valjapur      |                                                                                                    | 0                            | 0                      | 0                                                                     | 0                                               | 0                                   |    |
|                   | 1              | fotal                                   |                                                                                                    | 3                            | 0                      | 0                                                                     | 0                                               | 3                                   |    |
|                   | Allocated to I | Users Pie chart                         |                                                                                                    | Establi                      | shment Bar chart       | 2                                                                     |                                                 |                                     |    |
|                   | Allocated to I | Users Pie chart                         | built 3 50%     Other Process messenger 0 %                                                                                       | Establi                      | shment Bar chart       | 2                                                                     |                                                 |                                     |    |
|                   | Allocated to I | Users Pie chart                         | Baliff     3     100%       Other Process messenger     0     0%       Within State     0     0%                                  | Establi                      | o e                    | 2                                                                     | ō                                               |                                     |    |
|                   | Allocated to I | Users Pie chart                         | Ruliff     3     120%       Other Process messenger     0     0%       Within State     0     0%       Outside State     0     0% | Establi                      | hment Bar chart        |                                                                       |                                                 |                                     |    |
|                   | Allocated to I | Users Pie chart                         | malifi     3     500%       Other Process messenger     0     0%       Within State     0     0%       Outside State     0     0% | Establi<br>Allocat<br>Messer | up a chart             | 2<br>spices<br>llocated to Other<br>stablishment Within a<br>ar chart | o<br>orainantiid<br>State<br>Establi<br>Bar chu | ed to Other<br>shment Outside<br>ut | St |

# **Process Delivery**

Bailiff can update the process (Delivered/Not Delivered)status remotely through Mobile App.

For other process messengers or in some cases where such status cannot be updated, Process Admin can update the status.

| Consume Data Process Allocation Process Delivery Process Status Allocated to:  Bailiff Other Process Messenger Other Establishment Within State Other Establishment Outside Bailiff Name: Megha Sathawane (MHAU111 Hide Column            | State                  |
|----------------------------------------------------------------------------------------------------|------------------------|
| Process Allocation Process Delivery Process Status Allocated to:  Bailiff Other Process Messenger Other Establishment Within State Other Establishment Outside Bailiff Name: Megha Sathawane (MHAU111 Hide Column Hide Column Hide Column | State                  |
| Process Delivery Process Status Criminal Process Allocated to:  Bailiff Other Process Messenger Other Establishment Within State Other Establishment Outside Bailiff Name: Megha Sathawane (MHAU111 Hide Column Hide Column Hide Column   | State                  |
| Process Status Allocated to: O Bailiff O Other Process Messenger O Other Establishment Within State O Other Establishment Outside<br>*Bailiff Name: Megha Sathawane (MHAU111 •<br>Show 10 • entries Search: Hide Colu                     | State                  |
| *Bailiff Name: Megha Sathawane (MHAU111 -<br>Show 10 - entries Search: Hide Colu                                                                                                    |                        |
| Show 10 - entries Search:                                                                                                    |                        |
|                                                                                                    | mns 🖾 PDF 📓 Excel 📓 CS |
| Sr<br>No ≑ Process Title ≑ Addressee Name ≑ Addressee Address ≑ Email Mobile<br>▲ ⇒ ⇒ Deliverd Pr                                                                                                    | cess 🌲 Remark          |
| 1 Served Reasons Select View Process                                                                                                    | :                      |
| Submit                                                                                                    |                        |
| Showing 1 to 1 of 1 entries                                                                                                    | Previous 1 Nex         |
|                                                                                                    |                        |

## **Process Status**

Process Admin can view the status of Process instantly when the Process is remotely updated by the Bailiff.

The Signature/Photo/GPS Location of the Delivery Address captured by the Bailiff can be viewed.

| STEP               | cking of Electr | ronic Processes     |       | maha aurangabad test  |             |                |             |              |   | Search here          | ٩                             | ≥ 0                  |
|--------------------|-----------------|---------------------|-------|-----------------------|-------------|----------------|-------------|--------------|---|----------------------|-------------------------------|----------------------|
| cess Management <  | A / Proce       | ss Management / Pr  | ocess | Status                |             |                |             |              |   |                      |                               |                      |
| Consume Data       |                 |                     |       |                       |             |                |             |              |   |                      |                               |                      |
| Process Allocation |                 |                     |       |                       |             | Process        | s Status    |              |   |                      |                               |                      |
| Process Delivery   |                 |                     |       |                       | *Bailif     | f Name: Megh   | a Sathawan  | e (MHAU111 - |   |                      |                               |                      |
| Process Status     | Show            | 10 entries          |       |                       |             |                |             | 2            |   |                      |                               |                      |
|                    | Sr<br>No<br>▲   | Process Title       | \$    | Addressee Name 🗘      | Mobile<br>≑ | Signature<br>≑ | Photo<br>\$ | GPS          | ¢ | Served/Not Served \$ | Reason<br>\$                  | View<br>Process<br>≑ |
|                    | 1               | Blank Template []   |       | Sudhir Dadarao Nimkar |             | */             | 2           | View Map     |   | Served               | Served on<br>Family<br>Member | View                 |
|                    | Showing         | 1 to 1 of 1 entries |       |                       |             |                |             |              |   |                      | Previous                      | 1 Next               |
|                    |                 |                     | _     |                       |             |                |             |              | _ |                      |                               |                      |
|                    |                 |                     |       |                       |             |                |             |              |   |                      |                               |                      |
|                    |                 |                     |       |                       |             |                |             |              |   |                      |                               |                      |
|                    |                 |                     |       |                       |             |                |             |              |   |                      |                               |                      |
|                    |                 |                     |       |                       |             |                |             |              |   |                      |                               |                      |
|                    |                 |                     |       |                       |             |                |             |              |   |                      |                               |                      |
|                    |                 |                     |       |                       |             |                |             |              |   |                      |                               |                      |
|                    |                 |                     |       |                       |             |                |             |              |   |                      |                               |                      |

# Process Status - Map

| Mig     Mig     Mig <th>) 🔒 https://bhuvan-web.<b>nrsc.gov.in</b>/web_view/index.php?x=73.82986416108906&amp;y=18.541440 🚥 💟 🟠</th> <th>≡ 9a60a776f6dc2da 🛡 🏠 🔍 Search 👱 🔟 🗉</th> | ) 🔒 https://bhuvan-web. <b>nrsc.gov.in</b> /web_view/index.php?x=73.82986416108906&y=18.541440 🚥 💟 🟠 | ≡ 9a60a776f6dc2da 🛡 🏠 🔍 Search 👱 🔟 🗉                                              |
|----------------------------------------------------------------------------------------------------|----------------------------------------------------------------------------------------------------|-----------------------------------------------------------------------------------|
| Process Status<br>Umm: Megha Sathawane (MHAU111 J<br>Signature Photo GPS e Served Not Served • Research Vier<br>Sangranalary<br>New Map Served on Process Vier<br>Previous 1                                                                                                    | Map Hyb                                                                                              | Search here Q Z O                                                                 |
| Rashriya       Sangrahalay         Sangrahalay       Sangrahalay         0.33       0.30                                                                                                    |                                                                                                    | Process Status<br>Name: Megha Sathawane (MHAU111                                  |
| New Map     Served on     Family       Possible     Served on     Family     Vew Map     Served on     Family     Vew                                                                                                    |                                                                                                    | Signature Photo                                                                   |
|                                                                                                    | Rasnetrya<br>Film<br>Sangrahalay<br>Paona                                                            | Image: Wiew Map         Served         Served on<br>Family<br>Member         View |
|                                                                                                    | KLOMETERS<br>0.25 0.50                                                                               | Previous 1 Next                                                                   |
|                                                                                                    |                                                                                                    |                                                                                   |
|                                                                                                    |                                                                                                    |                                                                                   |
|                                                                                                    |                                                                                                    |                                                                                   |
|                                                                                                    |                                                                                                    |                                                                                   |
|                                                                                                    |                                                                                                    |                                                                                   |
|                                                                                                    |                                                                                                    |                                                                                   |
|                                                                                                    |                                                                                                    |                                                                                   |

# Thank You.